# DreamPlug User Guide

GTI-2010.12.10

#### Thank you for purchasing our DreamPlug - The Power to Innovate!

This is running at 2.4GHz yet using less than 10W power consumption. This little palm-sized powerhouse can handle all your biggest tasks while still saving about 96% on energy costs when compared to the average 175 Watt desktop computer. You can customize your Plug to work in almost any industry - Cloud Computing, Home / Industrial Automation, Security/Surveillance, Medical Monitoring and Data Capture , High End Audio Systems, Network Storage and monitoring , VoIP and IPPBX, Smart Grid /Mesh . You can never have enough storage, not to mention fast access to all that data. That's why we have provided Wi-Fi, Bluetooth, Gigabit Ethernet, USB 2.0 and eSATA connection options to the Server line of products. as the AUDIO INTERFACE, the dreamplug can play the music or others data from this port to the external speaker or others devices.in a word, Go ahead give us what you got, we can take it.

### Package contents

|    | DreamPlug Content List                       |        | Remark                      |
|----|----------------------------------------------|--------|-----------------------------|
| 1  | DreamPlug                                    | 1 unit |                             |
| 2  | Detachable AC-DC Power Supply Unit           | 1 pc   |                             |
| 3  | Detachable DC-DC Power Cable                 | 1 pc   |                             |
| 4  | Detachable AC Slider                         | 1 pc   |                             |
| 5  | Detachable AC Power Cord Adaptor             | 1 pc   |                             |
| 6  | AC power Cord                                | 1 pc   |                             |
| 7  | Protective Slide Cover for DreamPlug         | 1 pc   |                             |
| 8  | Protective Slide Cover for Power Supply Unit | 1 pc   |                             |
| 9  | Ethernet Cable                               | 1 pc   |                             |
| 10 | Warranty Card                                | 1 pc   |                             |
| 11 | Quick Reference Guide                        | 1 pc   |                             |
| 12 | External JTAG Debug Module                   | No     | Optional item. Not included |

Note 1: All files will be available download: https://www.globalscaletechnologies.com/t-downloads.aspx

Note 2: JTAG debug module is sold separately. It's highly recommended for you to purchase this module to use in programming and debugging.

Note3: This device has been integrated with internal antenna, no external antenna is needed. for more details of the antenna ,please refer to the EUT Photo in the test report.

# A. FOR INITIAL USE

1. To be used as a Plug Computer:

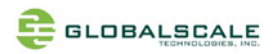

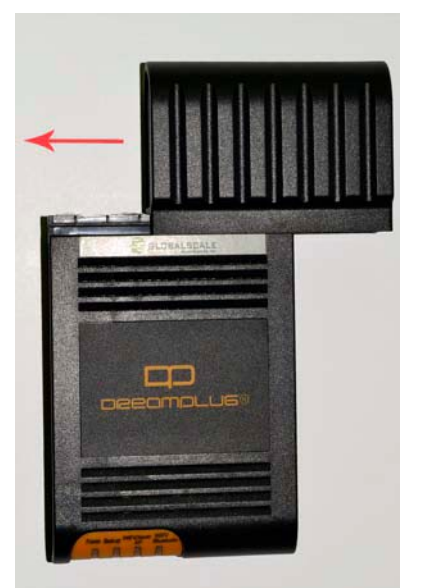

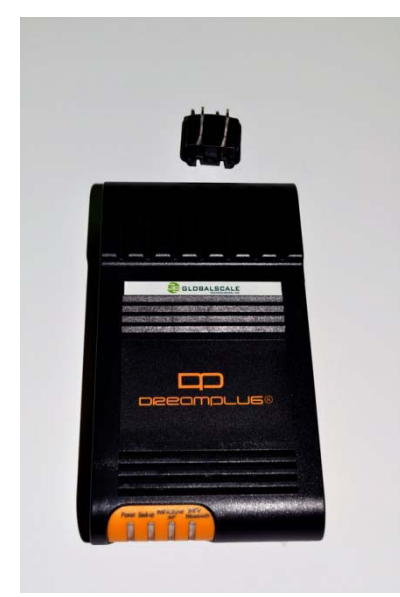

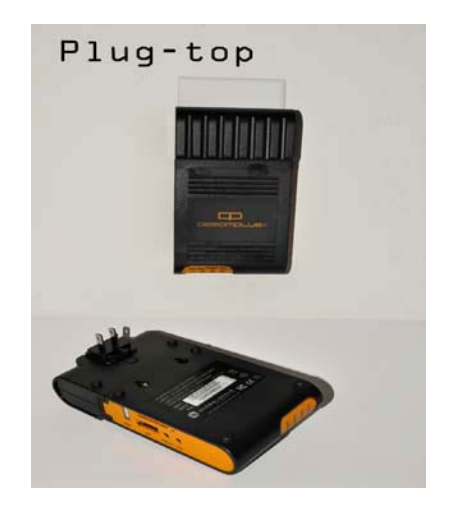

2. To Be Used as a "Desk Top" Computer.

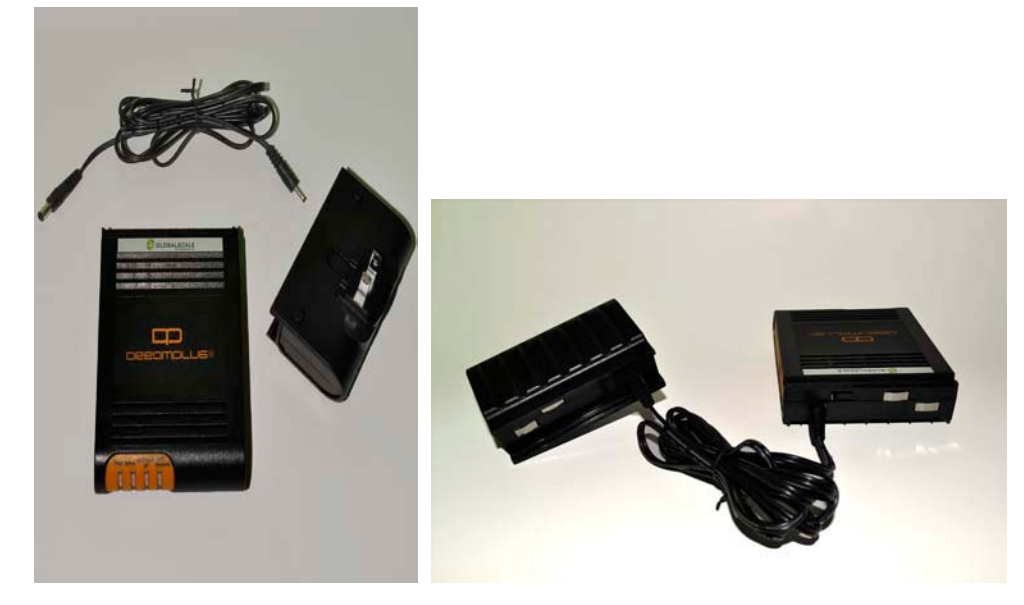

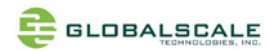

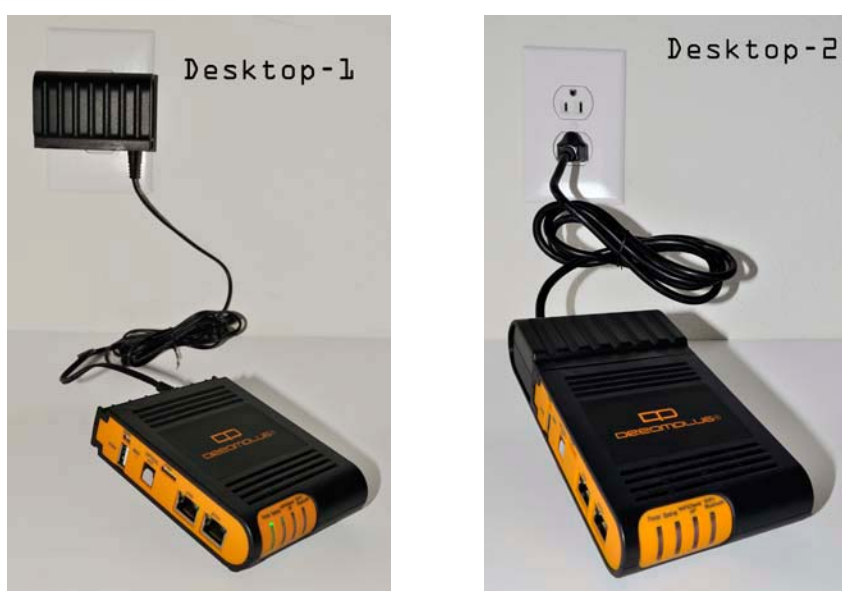

3. To Have the "DreamPlug" Wall Mounted.

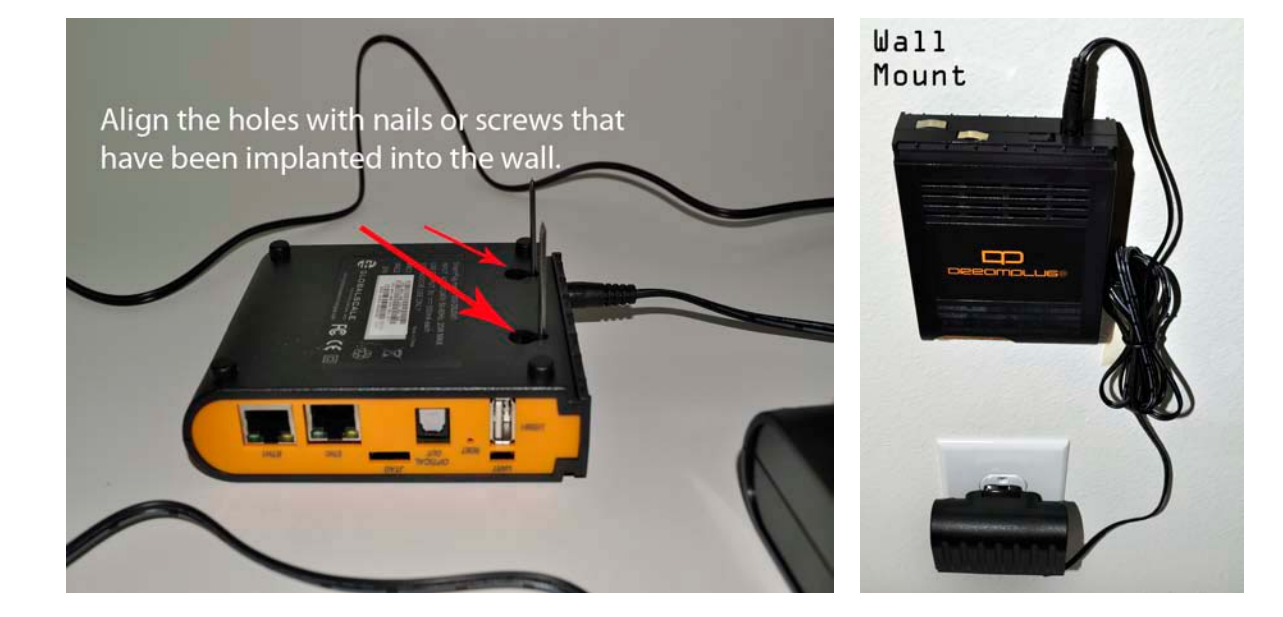

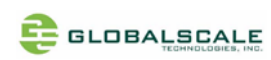

### B. DreamPlug Server appearance and connecting ports

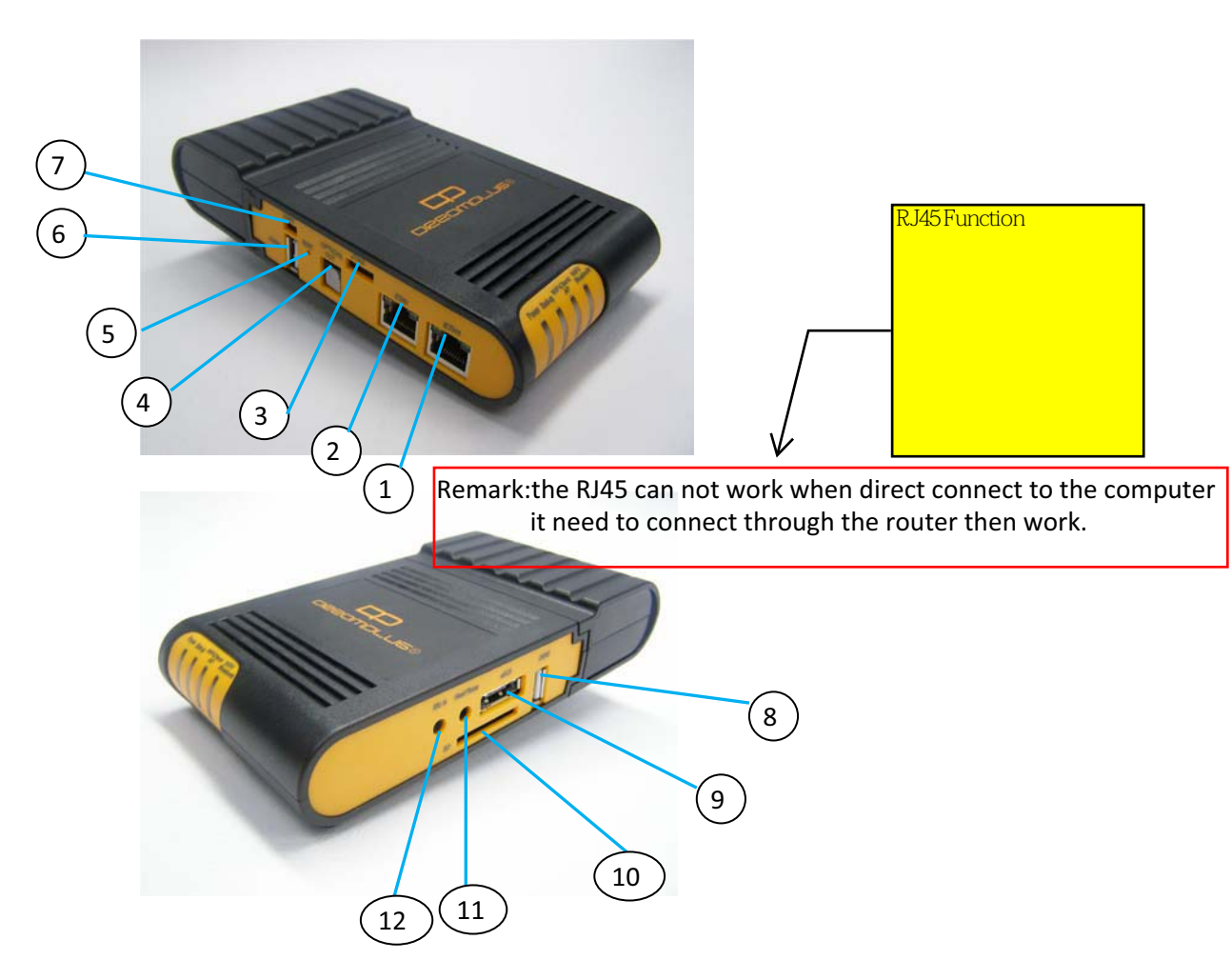

#### Ports description- DreamPlug Server

|                                                                                                    | Connection port                                                                                   | Description              | Remark                          | Use                                           |                 |          |
|----------------------------------------------------------------------------------------------------|---------------------------------------------------------------------------------------------------|--------------------------|---------------------------------|-----------------------------------------------|-----------------|----------|
| 1                                                                                                    | RJ45 #1                                                                                           | Gigabit Ethernet port 1  | CAT5e or CAT6 cable             | Connect to internet to read the data from the |                 | USB      |
| 2                                                                                                    | RJ45 #2                                                                                           | Gigabit Ethernet port 2  | CAT5e or CAT6 cable             | Connect to internet to read th                | e data from the | USB      |
| 3                                                                                                    | JTAG port                                                                                         | Debug interface          | For JTAG board connection only  |                                               |                 |          |
| 4                                                                                                    | Optical out                                                                                       | S/PDIF digital audio out |                                 | Digital audio optical out                     |                 |          |
| 5                                                                                                    | Reset button                                                                                      | System reset             |                                 |                                               |                 |          |
| 6                                                                                                    | USB port #1                                                                                       | USB 2.0 high speed host  |                                 | USB device storage                            |                 |          |
| 7                                                                                                    | UART port                                                                                         | Debug interface          | For JTAG board connection only  |                                               |                 |          |
| 8                                                                                                    | USB port #2                                                                                       | USB 2.0 high speed host  |                                 | USB device storage                            | the USB port s  | tatement |
| 9                                                                                                    | eSATA                                                                                             | eSATA port               |                                 | Hard drive storage                            |                 |          |
| 10                                                                                                    | SD                                                                                                | Secure Disk card slot    | for user expansion/ application |                                               |                 |          |
| 11                                                                                                    | Head Phone                                                                                        | Analog audio out         |                                 | Analog audio headphone out                    |                 |          |
| 12                                                                                                    | Mic in                                                                                            | Analog microphone in     |                                 | Sound recording                               |                 |          |
| Remark: the USB port just for the storage read, the user can read the data through the USB port which connect |                                                                                                   |                          |                                 |                                               |                 |          |
|                                                                                                    | the storage devices,forexample,U disk.it cann't use when direct connect to the computer.          |                          |                                 |                                               |                 |          |
| The                                                                                                    | The Audio Interface: when plug the audio devices, can export out the audio signal from this port. |                          |                                 |                                               |                 |          |
| co                                                                                                    | connet to the speaker, and will be a audio signal from this port.                                 |                          |                                 |                                               |                 |          |

# C. LED indication

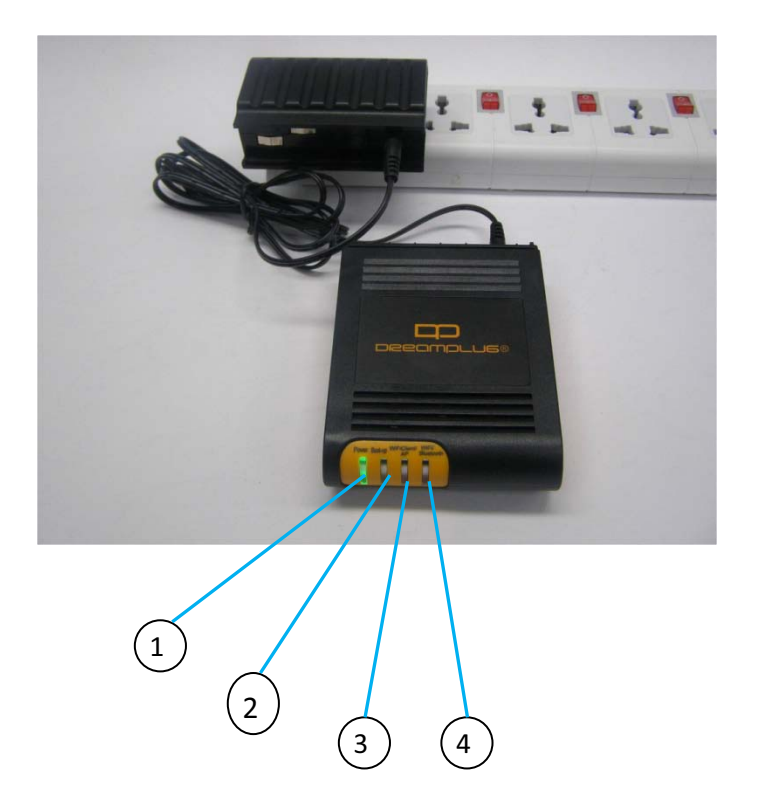

### D. LED indication table

|   | LED              | Color/ Pattern | Description                                        |  |
|---|------------------|----------------|----------------------------------------------------|--|
| 1 | Power on LED     | Solid green    | Upon power on, this LED lights up                  |  |
| 2 | WiFi AP mode     | Solid blue     | WiFi will go into AP mode as default after boot up |  |
| 3 | WiFi Client mode | Solid green    | Light up when change to client mode by user        |  |
| 4 | Bluetooth        | Blinking blue  | Bluetooth will be on as default after boot up      |  |

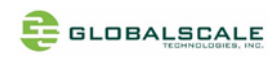

## E. Connect to JTAG board

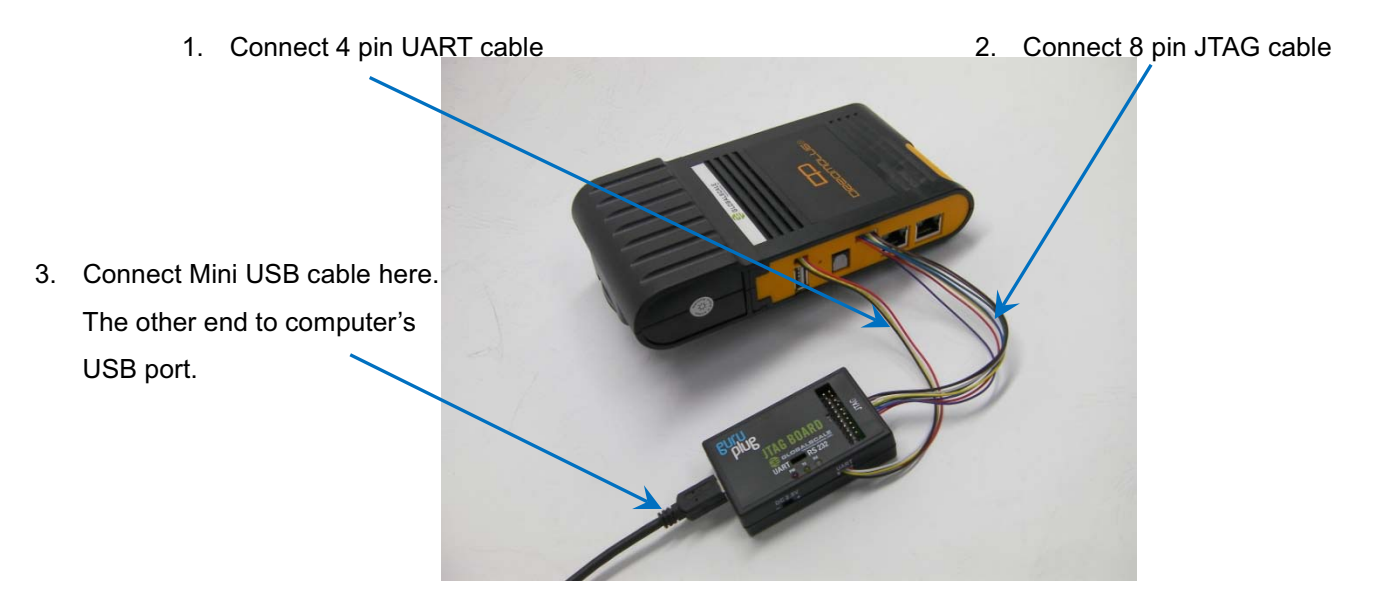

This is the standard 20pin JTAG connector which has the same pin signals as 8 pin cable

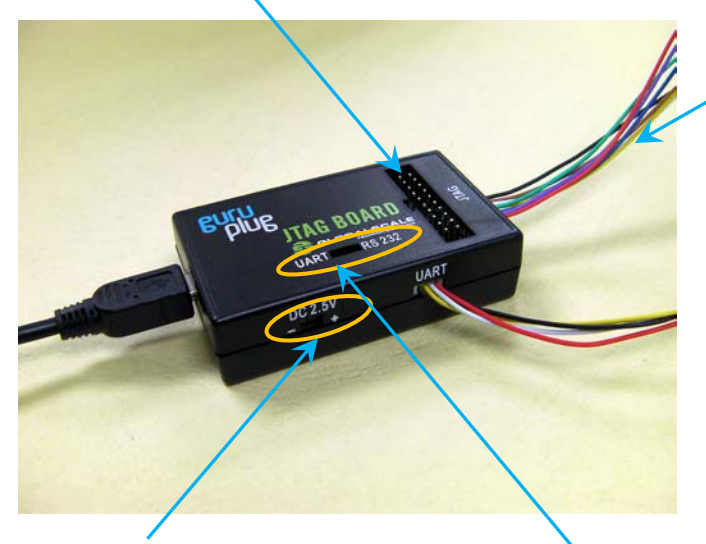

This DC 2.5V is for Dream Plug CPU e-fuse programming only, do not use it for other purpose.

Normally, this switch (or jumper wire) should be on the left side for UART selection

- F. Tools and files you need to start debugging
- 1. Prepare one PC with Fedora 9 (or Fedora 11) Linux operating system
- 2. Download and install the following tools and utilities

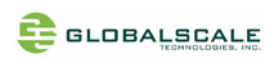

|    | File name   | Description           | Where to get it                                         |  |
|----|-------------|-----------------------|---------------------------------------------------------|--|
| 1  | Minicom     | Used as Board console | Re-Install command: yum install minicom                 |  |
|    |             |                       | note 1: Fedora9 has a built-in minicom                  |  |
| 2. | Ftdi_sio.ko | FTDI device driver    | http://www.globalscaletechnologies.com/t-downloads.aspx |  |
|    |             | module for Linux      |                                                         |  |
| 3. | Ftdi_sio.ko | FTDI device driver    | http://www.globalscaletechnologies.com/t-downloads.aspx |  |
|    |             | module for Linux      |                                                         |  |

3. Setup minicom

# minicom -s

Set the Configure properties as follows:

Bits per sec field to 115200

Data bits to 8

Parity to None

Stop bit to 1

Flow Control to None

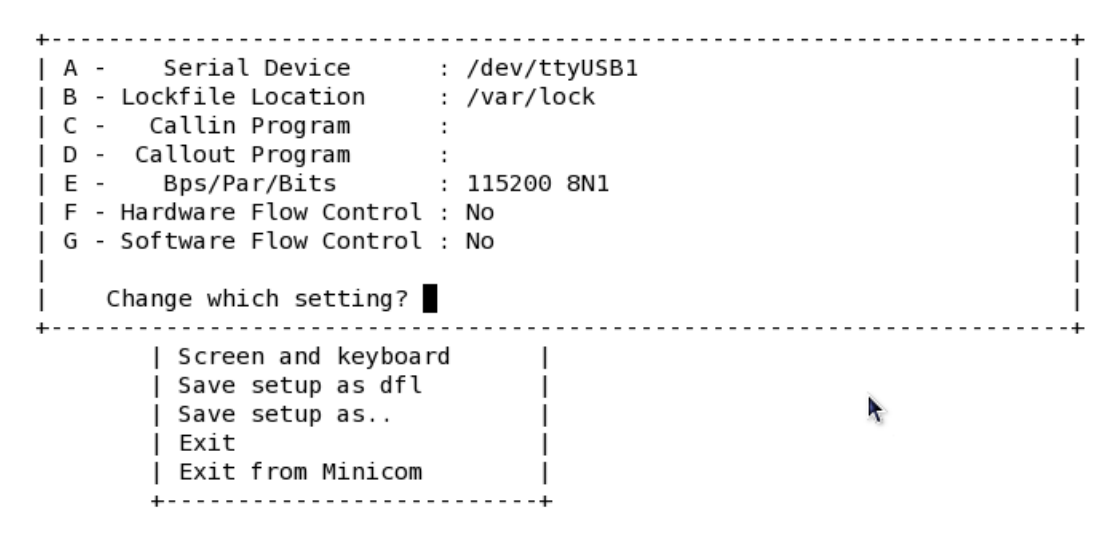

### G. Basic procedures for debugging

- 1. Connect cables as illustrated in section D.
- 2. Run terminal program on Linux PC.
- 3. Type in # minicom –o marvell
- 4. Power on the DreamPlug Server.

Normally, you will see messages on screen as below:

U-Boot 2010.06-02334-g8f495d9-dirty (Dec 21 2010 - 15:27:37) Marvell-GuruPlug

SoC: Kirkwood 88F6281\_A0 DRAM: 256M

## 

SF: Detected MX25L3205D with page size 256, total 4 MiB
\*\*\* Warning - bad CRC, using default environment
In: serial
Out: serial
Err: serial
Net: egiga0, egiga1
88E1121 Initialized on egiga0
88E1121 Initialized on egiga1

Hit any key to stop autoboot: 0

You can press any key to stop auto-boot when you see the boot delay timer is counting down.

After entering the uboot prompt, you can also change the uboot environment variables such as boot delay time, lpaddr, serverip and so on.

If no key has been pressed to interrupt the uboot, it will continue running to the login screen where it urges you to input the login name and password, here is the default login information.

Login : root

Password: nosoup4u

Debian GNU/Linux 5.0 sheevaplug-debian ttyS0 sheevaplug-debian login: root Password: Last login: Wed Dec 22 08:46:31 UTC 2010 on ttyS0 Linux sheevaplug-debian 2.6.32-00007-g56678ec #1 PREEMPT Mon Feb 8 03:49:55 PSTL The programs included with the Debian GNU/Linux system are free software; the exact distribution terms for each program are described in the individual files in /usr/share/doc/\*/copyright. Debian GNU/Linux comes with ABSOLUTELY NO WARRANTY, to the extent permitted by applicable law.

Now, you have the full control right of it.

sheevaplug-debian:~#

### H. Wi-Fi / Bluetooth

DreamPlug Server has a built-in WiFi module which is compliance with 8.2.11 b/g standard and Bluetooth 2.1 + Enhanced data rate (EDR).

The WiFi works as both client and AP mode but only one at a time.

## 

The default mode is AP mode every time when it powers on and can be switched to client mode manually by entering the setup page, please follow the procedures below to set-up the functionalities for WIFi and Bluetooth.

1. Prepare a Bluetooth earphone and one computer installed with Wi-Fi Lan card, here we use computer with Windows XP operating system for example.

#### 2. Go to "Network Connections"

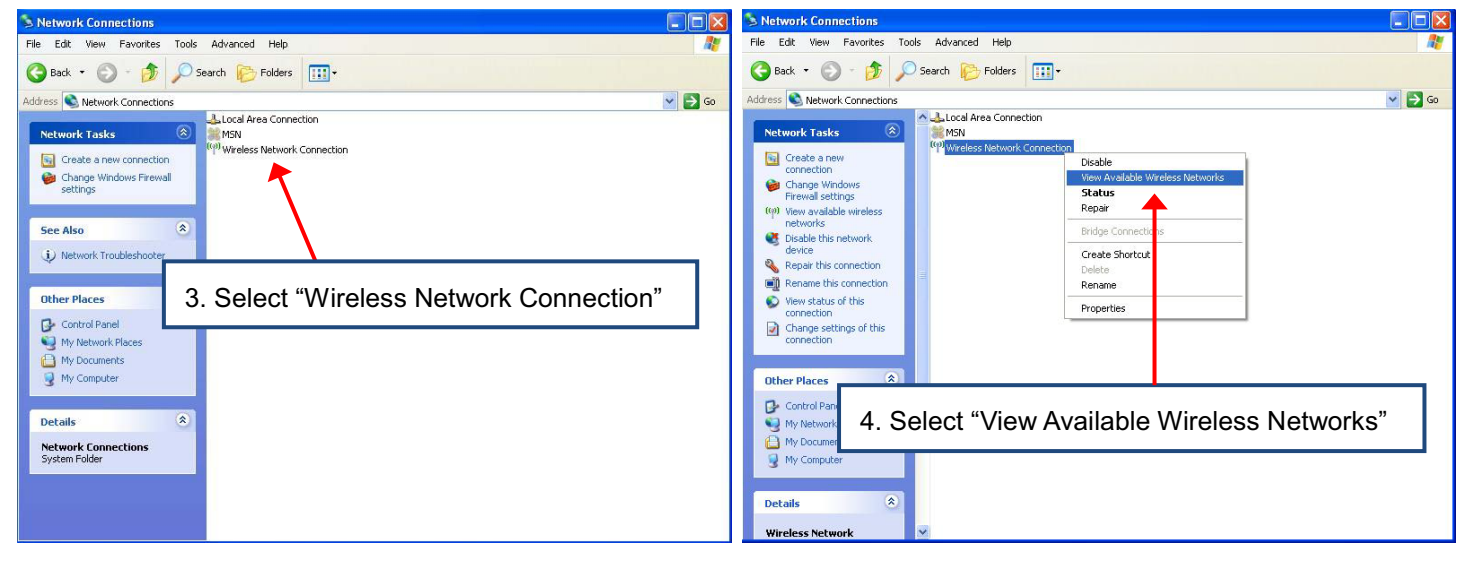

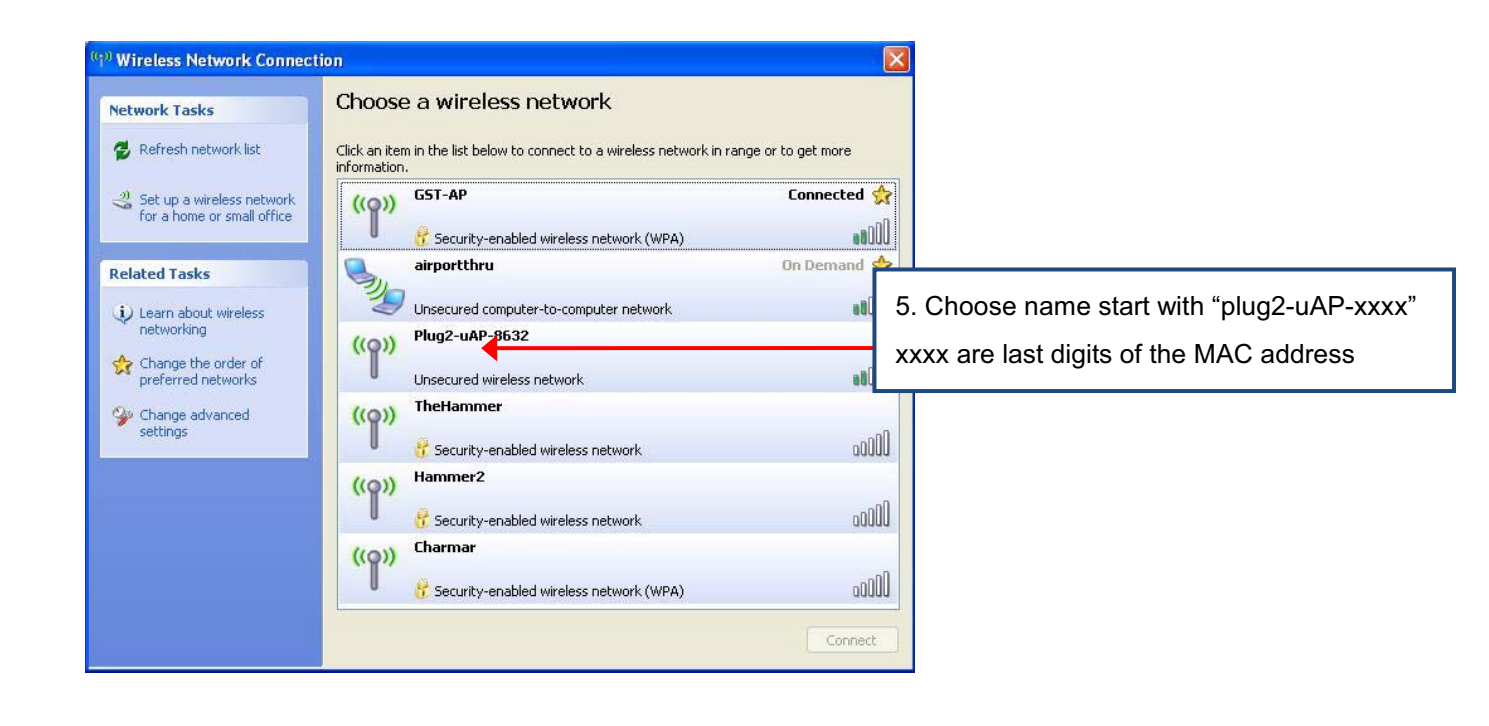

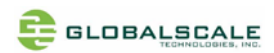

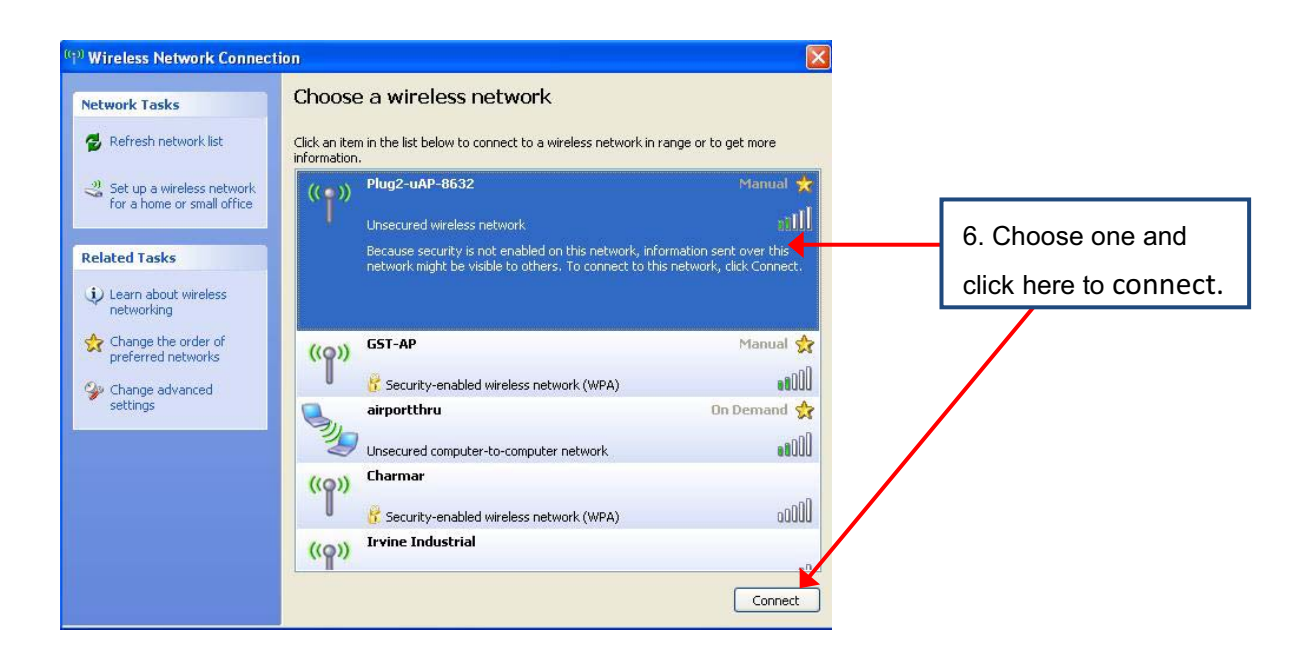

| ((† <sup>1)</sup> Wireless Network Connec | tion                         |                                                                 |                     |              |
|-------------------------------------------|------------------------------|-----------------------------------------------------------------|---------------------|--------------|
| Network Tasks                             | Choose                       | e a wireless network                                            |                     |              |
| 💋 Refresh network list                    | Click an iter<br>information | m in the list below to connect to a wireless network in r<br>1. | ange or to get more | 7. Connected |
| Set up a wireless network                 | ((Q))                        | Plug2-uAP-8632                                                  | Connected 👷         |              |
| Tor a nome or small office.               |                              | Unsecured wireless network                                      | Ulbee               |              |
| Related Tasks                             | ((0))                        | GST-AP                                                          | Manual 👷            |              |
| <ol> <li>Learn about wireless</li> </ol>  | U                            | 😚 Security-enabled wireless network (WPA)                       | 00000               |              |
| networking                                | 6.                           | airportthru                                                     | On Demand 👷         |              |
| Change the order of<br>preferred networks | 20                           | Unsecured computer-to-computer network                          | 0008e               |              |
| Section 2010 Change advanced              | ((0))                        | Charmar                                                         |                     |              |
| settings                                  |                              | 😚 Security-enabled wireless network (WPA)                       | 00000               |              |
|                                           | ((0))                        | Irvine Industrial                                               |                     |              |
|                                           |                              | 💡 Security-enabled wireless network                             | 0000                |              |
|                                           | ((0))                        | Hammer2                                                         |                     |              |
|                                           |                              | 👸 Security-enabled wireless network                             | 0000                |              |
|                                           |                              |                                                                 | Discount            |              |
|                                           |                              |                                                                 | DISCORRECT          |              |

8. Open internet browser, enter address: 192.168.1.1, you will see the web page as below.

This is the setup page for this DreamPlug Server, please follow the instruction and link on the page for configuration.

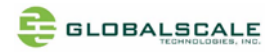

| 🖉 Sheevaplug Wifi Demos - Wind                                                                                                    | ows Internet Explorer provided by Yahoo!                                                           |
|----------------------------------------------------------------------------------------------------|----------------------------------------------------------------------------------------------------|
| 🚱 🕤 👻 http://192.168.1.1/                                                                                                    | Ask Search                                                                                         |
| File Edit View Favorites Tools                                                                                                    | Help                                                                                               |
| 🔗 🔅 🏀 Sheevaplug Wifi Demos                                                                                                    | 🗿 * 🕤 * 🖶 Page *                                                                                   |
|                                                                                                    | Wireless Sheevaplug                                                                                |
| A Real Provide Provide | 1.2 GHz Marvell Sheeva (TM) Processor, ARM Compliant                                               |
|                                                                                                    | Low power dissipation USB 2.0 Gigabit Ethernet 110/220 Volts                                       |
|                                                                                                    | 2GB Flash 512MB DDR2 802.11 a/b/g Bluetooth                                                        |
| Demos:                                                                                                    |                                                                                                    |
|                                                                                                    | Click on any link from the left panel to view the information about it.                            |
| AP Mode                                                                                                    | Click 'Go Back' to return to this page.                                                            |
| Storage Seguer                                                                                                    | If you want to switch the mode of Wireless Sheeyanhug(AP<->WLAN Client) click on - mode-switch cai |
| LAMP Stack Application Host                                                                                                    |                                                                                                    |
| Print Server                                                                                                    |                                                                                                    |
| USB Modem - 3G Connectivity                                                                                                    |                                                                                                    |
| Bluetooth Device                                                                                                    |                                                                                                    |
| WLAN Client Mode                                                                                                    |                                                                                                    |
| Wireless Client                                                                                                    |                                                                                                    |
|                                                                                                    |                                                                                                    |

### I. Download sites

To download the files for Dreamuplug server, please visit:

http://www.globalscaletechnologies.com/t-downloads.aspx

Other useful resource links are:

http://www.plugcomputer.org/

http://plugcomputer.org/plugwiki/index.php/GuruPlug

the bluetooth and wifi module uses the same module, and the same antenna, when using the bluetooth, the wifi will not work and the same as the wifi, when using the wifi, the bluetooth will not work.

#### FCC NOTE:

This device complies with Part 15 of the FCC Rules. Operation is subject to the following two conditions:(1)this device may not cause harmful interference, and (2) this device must accept any interference received, including interference that may cause undesired operation.

The manufacturer is not responsible for any radio or TV interference caused by unauthorized modifications to this equipment.Such modifications could void the user's authority to operate the equipment.

To maintain compliance with FCC's RF exposure guidelines, this equipment should be installed and operated with minimum separation distance of 20cm between the radiator and your body. Use only the supplied antenna.